### INSTRUCTIVO

# GESTIÓN DE USUARIOS Y CONTRASEÑAS

# Guía para Médicos de Cabecera

Sistema Interactivo de Información, Plataforma de Sistemas CUP y Efectores WEB

Versión: 1.0 Fecha de Publicación: 07/05/2019

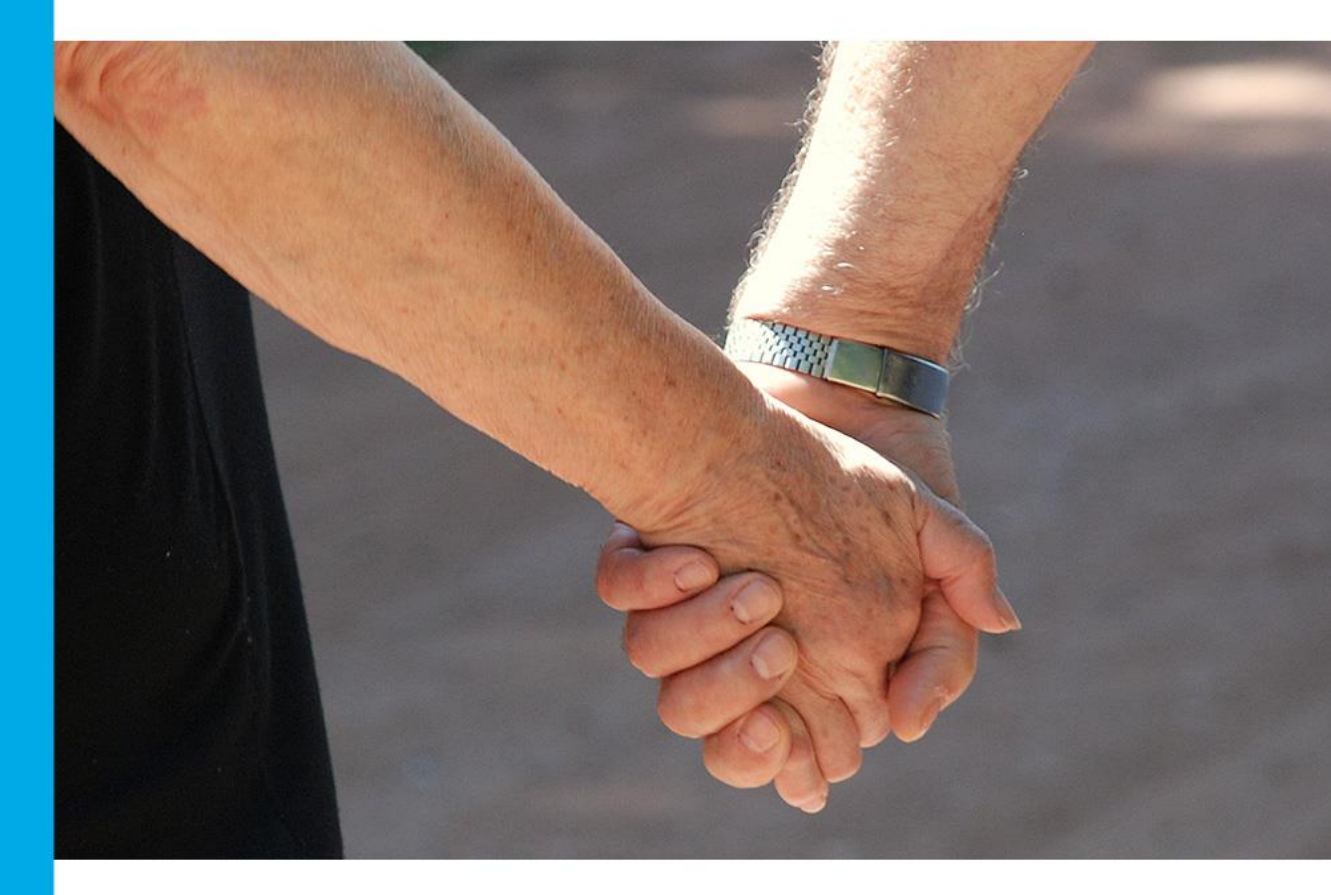

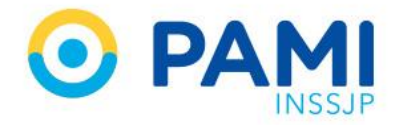

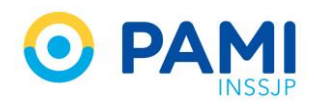

## **INDICE**

| GUÍA PARA EL MÉDICO DE CABECERA 3                                          |
|----------------------------------------------------------------------------|
| ¿CÓMO EMPEZAR?3                                                            |
| CONFIGURAR DATOS PERSONALES DEL SISTEMA INTERACTIVO DE INFORMACIÓN-<br>SII |
| CAMBIO DE LA CONTRASEÑA DE ACCESO SII5                                     |
| GENERAR SUBUSUARIOS PARA DELEGAR FUNCIONES ADMINISTRATIVAS DEL SII 7       |
| PLATAFORMA DE SISTEMAS CUP11                                               |
| EFECTORES WEB                                                              |
| RECUPERACIÓN DE USUARIO / MODIFICACIÓN DE CLAVE EFECTORES WEB 14           |
| GESTIÓN USUARIOS DATAENTRY 15                                              |
| MODIFICAR CONTRASEÑA DATAENTRY 16                                          |
| ELIMINAR USUARIO DATAENTRY17                                               |
| CREAR USUARIO DATAENTRY 17                                                 |

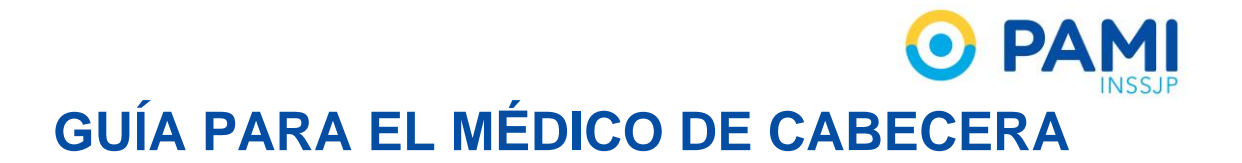

Esta guía tiene como objetivo orientar a los Médicos de Cabecera a gestionar, de acuerdo a sus necesidades, los usuarios y claves de los sistemas del INSSJP.

#### SITUACIÓN ACTUAL:

- Los médicos comparten su usuario y clave (UP) a otras entidades a fin de que gestionen la transmisión de información y, en algunos casos, realicen la facturación.
- El mail configurado en su cuenta no corresponde al del médico, por este motivo, aquél no recibe las notificaciones enviadas por el sistema, como por ejemplo, en los cambios o reseteo de clave.

El Usuario (UP) del Sistema Interactivo de Información, no solo está habilitado para cumplimentar con los procesos administrativos del INSSJP, sino que también está habilitado para realizar actos médicos, como por ejemplo, generar recetas y órdenes médicas electrónicas. Por este motivo, es de vital importancia destacar que NO debe compartir su usuario y clave (UP) del Sistema Interactivo de Información (SII), ya que de lo contrario, podría tener consecuencias legales.

Las transacciones realizadas con el usuario (UP) son responsabilidad exclusiva del médico de cabecera. Para el uso del sistema por cuestiones administrativas exclusivamente, puede generar un usuario destinado a este fin.

# ¿CÓMO EMPEZAR?

En primer lugar, es importante que recupere su usuario (UP) del Sistema Interactivo de Información (SII) y que configure su propia casilla de correo electrónico para que pueda recibir las notificaciones en el caso de resetear/ desbloquear su cuenta o bien, para otras comunicaciones.

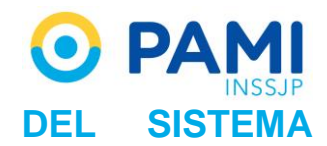

CONFIGURAR DATOS PERSONALES

#### **INTERACTIVO DE INFORMACIÓN- SII**

 Para acceder al Sistema Interactivo de Información, diríjase al Portal WEB del Instituto: <u>http://www.pami.org.ar/</u>. Ingrese a la pestaña Prestadores y Proveedores, Sistemas INSSJP, Sistema Interactivo de Información.

| 0      |                 | INSSJP                                                                                                    |   |
|--------|-----------------|----------------------------------------------------------------------------------------------------|---|
| INICIO | INSTITUCIONAL ~ | SISTEMAS INSSIP<br>SIStema Interactivo de Información<br>Sistemas de Enví<br>Sistemas de Enví                                                                                                    |   |
| < 🧳    |                 | Receta Electrónica SISTENTIA INTECHACTIVO DE INFORMACION<br>Circuito de Identificación de Ialonarios<br>Orden Médica Electrónica<br>Facturación Electrónica<br>Actualización del padrón de afiliados con diabetes<br>Validador de Credencial de Afiliación<br>Mis Paros | J |
|        |                 | Sistema de Oxígeno<br>Campus Virtual<br>Traslados Programados                                                                                                    |   |

2) Ingrese su nombre de usuario (UP) y contraseña, y luego haga clic en Ingresar

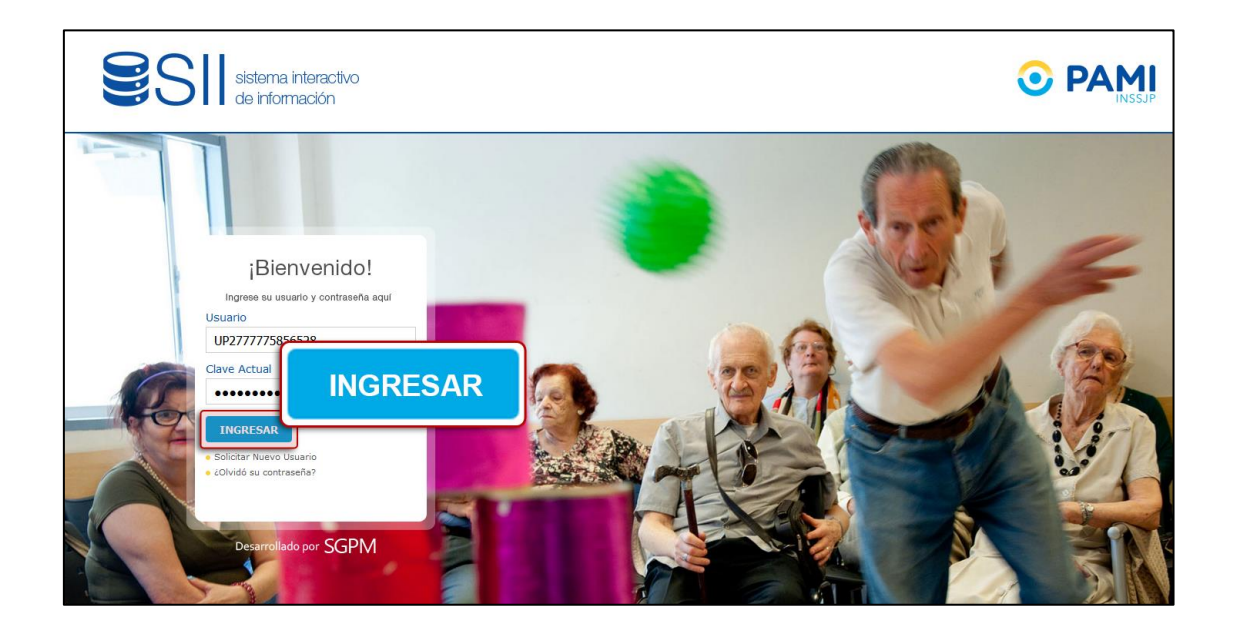

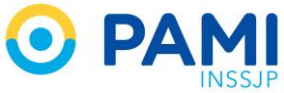

3) En la pestaña 'Seguridad', elija la opción 'Mi Cuenta' y haga clic en 'Modificar Datos Personales'.

| Fisiatria * Novedades * Derivaciones Programa<br>e Prestación * Seguridad * Relevamiento Salud                                                             | das * Discapacidad * Beneficiarios * Contratos * Efectores * Insumos * Liquidaciones * Recuperos *<br>Mantal * Provedores * Pantida Presupuestaria * Control Estadístico de Prestaciones *                                                     |                                                                                                    | CERRAR SI |
|----------------------------------------------------------------------------------------------------|----------------------------------------------------------------------------------------------------|----------------------------------------------------------------------------------------------------|-----------|
| Mi Cuenta<br>Listedo de<br>Evaluado de<br>Confirmado<br>ABM de Ri<br>Recurrento da confirmado<br>Recurrento de solo                                        | Modificar datos Personales                                                                                                    |                                                                                                    |           |
| Registros<br>ABM de Di Enviró de Sugerencias<br>Parametros de Seguridad<br>Parámetros de Efectores<br>Auditoría de Registros<br>Auditoría de Benaficiacios | CURSO VIRTUAL                                                                                                    | Educación continua para médicos de<br>cabecera- Nuevo curso                                           |           |
| Auditoria del Árbol de Derivación<br>Sugerencias de usuarios                                                                                               |                                                                                                    | Nuevo Portal Médicos de Cabecera                                                                      |           |
|                                                                                                    | DIAGNÓSTICO Y TRATAMIENTO                                                                                                    | A partir del 1º de Septiembre-<br>Obligatoriedad de la Receta para la<br>Dispensa de HAD              |           |
|                                                                                                    | DE PATOLOGÍAS PREVALENTES EN EL ROM                                                                                                    | A partir del 1° de Septiembre-<br>Obligatoriedad de la Receta para la<br>Dispensa de HAD              |           |
| Educa<br>A partir                                                                                                    | uro<br>cición continua para médicos de cabecera-Nuevo curso<br>del 26/09 se encuentra disponible el Curso Virtual Diagnóstico y tratamiento de patologías prevalentes en el                                                                    | Censo Obligatorio para Médicos de<br>Cabecera: ÚLTIMA PRÓRROGA                                        |           |
| adulto r<br>Pública<br>prevale                                                                                                    | nayor. Este Programa organizado por PAMI y FAFEMP (Foro Argentino de Facultades y Escuelas de Medicina<br>las propone actualizar y formar a los médicos de cabecera en el diagnóstico y tratamiento de enfermedades<br>intes del adulto mayor. | A partir del 1º de Septiembre-<br>Obligatoriedad de la Receta Electrónica<br>para Médicos de cabecera |           |
|                                                                                                    |                                                                                                    | <u> </u>                                                                                              |           |
|                                                                                                    |                                                                                                    |                                                                                                    |           |
|                                                                                                    |                                                                                                    |                                                                                                    |           |
|                                                                                                    |                                                                                                    |                                                                                                    |           |

 Para modificar sus datos ya sea correo electrónico o teléfono de contacto, debe borrar el existente y reemplazarlo por otro. Una vez que haya modificado sus datos, haga clic en 'Guardar'.

| SII sisten<br>Registro de Ofer | na interactivo de informaciór<br>entes * Novedades * Efectores * | Estado Actual * Insumos * | Orden de Prestación * Seguridad * Control Estadis | sico de Prestaciones *    | O PAMI          |
|--------------------------------|------------------------------------------------------------------|---------------------------|---------------------------------------------------|---------------------------|-----------------|
| Portal de Prestad              | lores y Proveedores *                                            |                           |                                                   |                           | UP3054587302400 |
| MODIFIC                        | ACIÓN DE DATOS PERSON                                            | IALES                     |                                                   |                           |                 |
| GUARDAR                        | GENERAL                                                          |                           |                                                   |                           |                 |
| VOLVER                         | Usuario                                                          | UP3054587302400           |                                                   |                           |                 |
|                                | Tipo                                                             | ASOCIACIÓN DE BENEFICE    | NCIA HOSPITAL SIRIO LIBANES                       |                           |                 |
|                                | Nombre<br>Fecha creación password                                | 22/01/2019                |                                                   |                           |                 |
|                                | Fecha último login                                               | 22/01/2019                |                                                   |                           |                 |
|                                | MODIFICACIÓN DE I                                                | DATOS                     |                                                   |                           |                 |
|                                | Telefono                                                         | 4574-2518/4343 /4574-4446 |                                                   |                           |                 |
|                                | Mail personal                                                    | hospitalrodriguez@mail.ar | * Mail personal                                   | hospitalrodriguez@mail.ar |                 |
|                                | Teléfono personal                                                |                           | ٦                                                 |                           |                 |
|                                | Teléfono Laboral                                                 |                           |                                                   |                           |                 |
|                                |                                                                  |                           |                                                   |                           |                 |

### CAMBIO DE LA CONTRASEÑA DE ACCESO SII

Para modificar su clave de acceso, deberá realizar los siguientes pasos:

1. Ingrese al Sistema Interactivo de Información con su nombre de usuario y contraseña, y luego haga clic en '*Ingresar'.* 

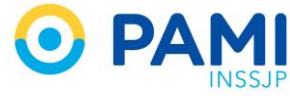

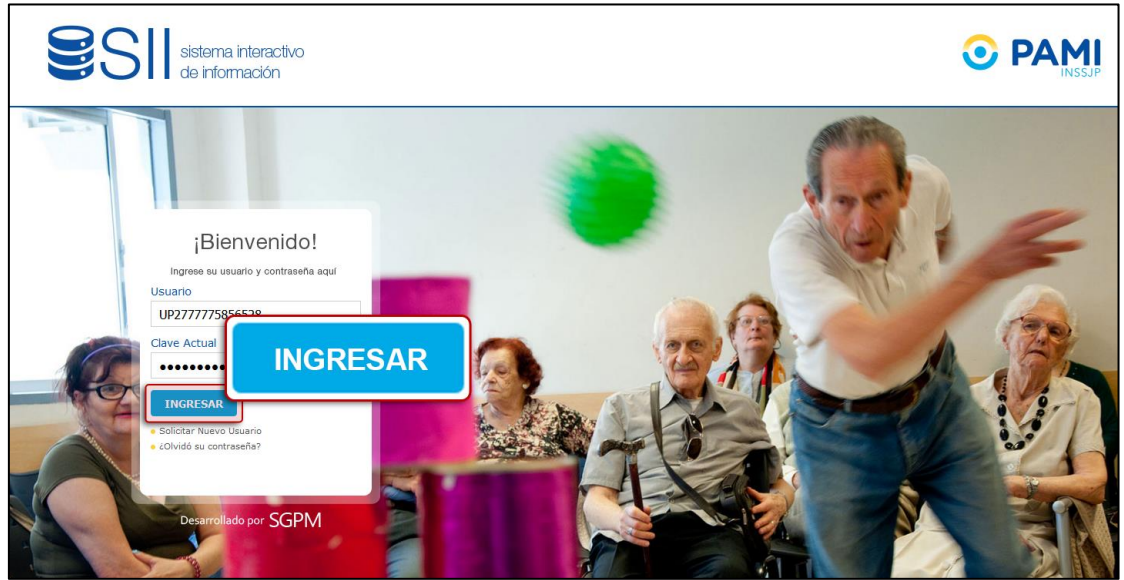

 En la pestaña 'Seguridad', ingrese a la opción 'Mi cuenta' y haga clic en 'Cambio de Clave'.

| SII sistema interactivo de información                                                               | oramatian T Disconnection T Banathrianian T Contraine T                                                                                                    | Electores : Insumes : Linuidaringes : Benunges :                                                                                                   |                                                                                                    | ⊙ PAM                   |
|----------------------------------------------------------------------------------------------------|----------------------------------------------------------------------------------------------------|----------------------------------------------------------------------------------------------------|----------------------------------------------------------------------------------------------------|-------------------------|
| Orden de Prestación · Seguridad · Relevamiento                                                       | Salud Mental = Proveedores = Partida Presupuestaria =                                                                                                    | Control Estadístico de Prestaciones *                                                                                                    |                                                                                                    | CERRAR SESIÓN<br>UR2036 |
| Mi Cuenta<br>Listado de Cambio de Clave<br>Evaluación<br>Confirmad<br>ABM de Ri, Solisidar nuevos pr | Cambio de Clave                                                                                                    | TUTORIALES                                                                                                    |                                                                                                    |                         |
| Registros<br>ABU de Di<br>Parametros de Segundad<br>Parámetros de Efectores<br>Audiorá de Registros  | CURS                                                                                                    | O VIRTUAL                                                                                                    | Educación continua para médicos de<br>cabecera- Nuevo curso                                           |                         |
| Auditoria del Arboi de Denvación<br>Sugerancias de usuarios                                          | ,,                                                                                                    |                                                                                                    | Nuevo Portal Médicos de Cabecera                                                                      |                         |
|                                                                                                    | DIAGNÓSTICC                                                                                                    |                                                                                                    | A partir del 1º de Septiembre-<br>Obligatoriedad de la Receta para la<br>Dispensa de HAD              |                         |
|                                                                                                    | DE PATOLOGÍAS                                                                                                    | PREVALENTES EN EL OCOM                                                                                                    | A partir del 1º de Septiembre-<br>Obligatoriedad de la Receta para la<br>Dispensa de HAD              |                         |
| 24<br>Ed<br>A                                                                                        | /09/2016<br>Jucación continua para médicos de ca<br>partir del 26/09 se encuentra disponible el Curso Viri<br>Vito mayor. Este Programa organizado por PAMI y F | becera- Nuevo curso<br>tual Diagnóstico y tratamiento de patologías prevalentes en el<br>AFMP (Foro Xenentino de Facultades y Escuelas de Medicina | Censo Obligatorio para Médicos de<br>Cabecera: ÚLTIMA PRÓRROGA                                        |                         |
| Dq<br>pq                                                                                             | blica) se propone actualizar y formar a los médicos e<br>evalentes del adulto mayor.<br>Genesar                                                                 | de cabecera en el diagnóstico y tratamiento de enfermedades                                                                                        | A partir del 1º de Septiembre-<br>Obligatoriedad de la Receta Electrónica<br>para Médicos de cabecera |                         |
|                                                                                                    |                                                                                                    |                                                                                                    | × .                                                                                                   |                         |

 Ingrese su contraseña en el campo *clave actual* y luego, complete con su nueva contraseña los campos: *Nueva Clave* y *Confirmación Nueva Clave*.

| MODIFICACIÓN DE                                                                  |
|----------------------------------------------------------------------------------|
| CAMBIAR<br>CLAVE<br>VOLVER<br>Usuario<br>Clave Actus<br>Nueva Clav<br>Confirmaci |

Recuerde que el sistema ofrece la posibilidad de evaluar el nivel de seguridad de la nueva clave con una barra de colores que determina el nivel de seguridad de la misma.

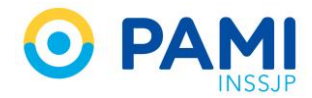

| Evaluación de :               | su nueva | clave: |  |  |  |  |
|-------------------------------|----------|--------|--|--|--|--|
| Evaluación de su nueva clave: |          |        |  |  |  |  |
| Evaluación de                 | su nueva | clave: |  |  |  |  |

A medida que su nueva clave aumente su nivel de seguridad, la barra se tornará de color verde.

De modo contrario, si la contraseña propuesta no cumple con un nivel recomendado de seguridad, la barra se tornará de color rojo.

4. Una vez ingresados los datos, haga clic en 'Cambiar Clave'

| MODIFIC                   |                                         |                                                                                                    |  |
|---------------------------|-----------------------------------------|----------------------------------------------------------------------------------------------------|--|
| CAMBIA<br>CLAVE<br>VOLVEI | CAMBIAR<br>CLAVE                        | <br>Restricciones para la elección de claves:<br>• Longitud mínima de E caracteros.<br>• Obte contener al menos un número.<br>• Obte contener al menos un caracter no numérico.<br>• No puede se rigual al código de supario. |  |
|                           | Nueva Clave<br>Confirmación Nueva Clave | <br>• Ejemplo de contraseña segura: saludo13_velox#2010<br>Evaluación de su nueva clave:                                                                                                    |  |

5. El sistema lo direccionará automáticamente a la pantalla principal. La próxima vez que quiera iniciar sesión con su usuario, deberá hacerlo con su nueva clave.

IMPORTANTE: Este usuario y clave no debe compartirlos, ya que con el usuario del SII (UP), estará habilitado para utilizar los sistemas prestacionales como Receta Electrónica, OME y/o Padrón de diabéticos. Para delegar funciones únicamente administrativas, debe gestionar los usuarios a través del sistema como se muestra a continuación.

# GENERAR SUBUSUARIOS PARA DELEGAR FUNCIONES ADMINISTRATIVAS DEL SII

A través de la generación de Sub Usuarios del Sistema Interactivo de Información (SII) podrá solicitar usuarios para las personas que requieran acceder a los subsistemas del SII (Efectores Upload, Facturación). Cabe destacar que los Sub Usuarios (SU) estarán asociados al Usuario Administrador del Prestador (UP).

Para comenzar, realice los siguientes pasos:

1. Ingrese a la pestaña **Seguridad**, seleccione la opción **Sub Usuarios** y por último haga clic en **Solicitar Sub-Usuarios**.

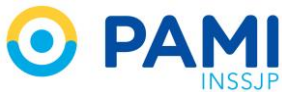

| -                                  | M Contra<br>Sub-Usuarios                | 030                                           |
|------------------------------------|-----------------------------------------|-----------------------------------------------|
| NOVEDADES NOTIFICACIONES           | Seguridad 🔻                             |                                               |
| Tu opinión nos interesa.           | Mi cuenta<br>Sub-Usuarios               | icas                                          |
| Ayúdanos a mejorar                 | Solicitar Sub-Usuarios                  | rescriptivas                                  |
| RECETA                             | Administración de Sub-Usuarios          | capasos,<br>pres y<br>íacos al SII            |
| ELECTRÓNIC                         | A Subsistema de Ve<br>Estadístico d     | rificación y Control<br>e Prestaciones        |
|                                    | Incorporación de P<br>Circuito de Factu | rácticas Excluidas al<br>ración Unificada SII |
|                                    | ⊘ Cerrar<br>para Prostadore             | ento de Facturación<br>s de Veteranos de      |
| 01/10/2016<br>Recetas Electronicas | para Prestadore<br>Guerra con Fa        | s de veteranos de<br>ctura Unificada          |

2. Complete el formulario con los datos solicitados de la persona a quién desea generarle el Sub Usuario.

| SII sistema                                  | interactivo de información                                                                                                    |                                                   |                                                  |                                                               | ⊙ PAMI                           |
|----------------------------------------------|----------------------------------------------------------------------------------------------------|---------------------------------------------------|--------------------------------------------------|---------------------------------------------------------------|----------------------------------|
| Registro de Oferente<br>Portal de Prestadore | es v Novedades v Efectores v Es<br>s y Proveedores v                                                                                                    | stado Actual 🔻 Insumos 🔻 Orde                     | n de Prestación 🔻 Seguridad 🔻 Control Estadístic | o de Prestaciones *                                           | CERRAR SESIÓN<br>UP3054587302400 |
| SOLICITUD                                    | DE SUB-USUARIO<br>DATOS DEL SUB-USU/                                                                                                    | ARIO                                              |                                                  |                                                               | ×                                |
| VOLVER                                       | Apellido y Nombre:     Tipo y Nro de Documento:     CUIL/CUIT (Sin guionez):                                                                                                    | LUCIANA MELISA PEREZ                              |                                                  |                                                               |                                  |
|                                              | * Telefono Laboral: 1553001254<br>* Mail: LPEREZ@GMAIL.COM                                                                                                    |                                                   | Apellido y Nombre:                               | LUCIANA MELISA PEREZ                                          |                                  |
|                                              | Observaciones:                                                                                                    | Preferentemente instit<br>correos que envíe el Si | Tipo y Nro de Documer                            | nto: DNI 💌 34077993                                           | intes en la recepción de los     |
|                                              | SOLICITUDES DE PERMISOS PARA R<br>Substat<br>Carga de archivos y visualización de información referida<br>Carga de archivos y visualización diriormación referida<br>Configuración General de Seguridad |                                                   | CUIL/CUIT (Sin guione                            | es): 27340779339                                              |                                  |
|                                              |                                                                                                    |                                                   | Telefono Laboral:                                | 1563001254                                                    |                                  |
|                                              | Subsistema de Novedades<br>Configuración General de Segurid<br>Portal de Prestadores y Proveedo                                                                                                    | dad<br>res                                        | Mail:                                            | LPEREZ@GMAIL.COM                                              |                                  |
|                                              | Registro de Personal de Internaci                                                                                                    | ión                                               |                                                  | –<br>Registro de personal, directivos y bocas de atención     |                                  |
|                                              | Orden de Prestacion V2                                                                                                    |                                                   |                                                  | OP_SOLICITANTE                                                |                                  |
|                                              | Carga de archivos y visualización                                                                                                    | de información referida a Efec                    | tores                                            | Adhesión online al Modelo de Retribución Continua             |                                  |
|                                              | Padrón de Afiliados                                                                                                    |                                                   |                                                  | Novedades y noticias del Sistema Interactivo de Informaciió%n |                                  |

 Luego, tilde el o los casilleros de aquellos subsistemas a los cuales desea que tenga acceso el nuevo Sub Usuario, teniendo presente que solo podrá optar entre los sistemas que tenga habilitado con su usuario (UP). Finalmente, presione el botón 'Guardar'.

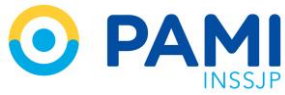

| SOLICITUD DE SUB-USUARIO                       |                                                  |                                                                                                  |                        |
|------------------------------------------------|--------------------------------------------------|--------------------------------------------------------------------------------------------------|------------------------|
| GUARDAR<br>VOLVER                              |                                                  |                                                                                                  |                        |
| GUARDAR                                        | istitucional o cuentas GMAIL o YAHOO!. Las       | cuentas de dominio HOTMAIL pueden no funcionar de la manera deseada ocasionando inconvenientes e | in la recepción de los |
| Observaciones: MÉDICOS                         | SUBUSUARIOS PARA EL ACCESO AL SUBSISTEMA DE INSU | 803                                                                                              |                        |
| SOLICITUDES DE PERMISOS I                      | PARA ROLES                                       |                                                                                                  |                        |
|                                                | SUBSISTEMA                                       | ROL                                                                                              |                        |
| Carga de archivos y visualización de informac  | ón referida a Efectores                          | Upload de archivos y visualización del detalle de prestaciones informadas                        |                        |
| Carga de archivo                               | os y visualización c                             | le información referida a Efectores                                                              |                        |
| Configuración General de Seguridad             |                                                  | PERMISO FTP                                                                                      |                        |
| Portal de Prestadores y Proveedores            |                                                  | RUPYP_PRESTADOR                                                                                  |                        |
| Registro de Personal de Internación            |                                                  | Registro de personal, directivos y bocas de atención                                             |                        |
| Orden de Prestacion V2                         |                                                  | OP_SOLICITANTE                                                                                   |                        |
| Carga de archivos y visualización de informac  | ón referida a Efectores                          | Adhesión online al Modelo de Retribución Continua                                                |                        |
| Padrón de Afiliados                            |                                                  | Novedades y noticias del Sistema Interactivo de Informaciió%n                                    |                        |
| Subsistema de Oferentes                        |                                                  | ROL_ROA_OFERENTE                                                                                 | <b></b>                |
| Control Estadístico de Prestaciones - Prestado | res                                              | CEP_PR_PRESTADOR                                                                                 | E1                     |
| Insumos Médicos                                |                                                  | Carga y seguimiento de solicitudes de insumos médicos a proveedores                              |                        |
| Carga de archivos y visualización de informac  | ón referida a Efectores                          | EFECTORES_CARGA_FE                                                                               | 10                     |

La solicitud del sub usuario quedará sujeta a evaluación de la mesa de ayuda de prestadores y seguridad informática del INSSJP.

Para visualizar el estado de la solicitud, realice los siguientes pasos:

1. Ingrese a la pestaña 'Seguridad', seleccione la opción 'Sub Usuarios' y por último haga clic en 'Seguimiento de Solicitudes'.

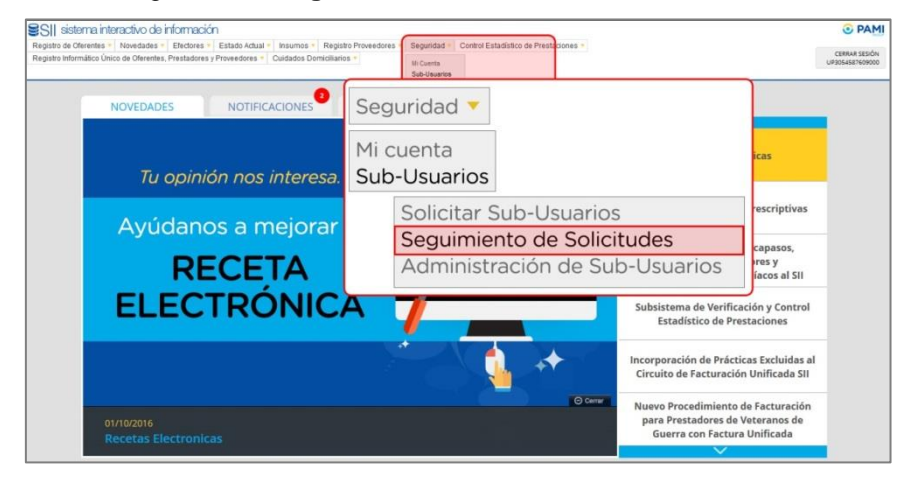

2. En la siguiente pantalla podrá consultar el listado de las solicitudes de sub usuarios con sus datos respectivos y el estado en que se encuentra cada una.

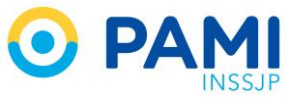

| SEGUIMIENTO D      | DE SOLICITUDES DE SUB-USUARIO | S              |            |            |                      |                |   |
|--------------------|-------------------------------|----------------|------------|------------|----------------------|----------------|---|
| VOLVER             |                               |                |            |            |                      |                |   |
| Solicitud:         |                               |                |            |            |                      |                |   |
| Fecha de Creacion: | Desde: 📑 Hasta:               | <b>E</b>       |            |            |                      |                |   |
| Estado:            |                               |                |            |            |                      |                |   |
| Nombre:            |                               |                |            |            |                      |                |   |
| Documento:         |                               |                |            |            |                      |                |   |
|                    |                               |                |            |            |                      |                |   |
|                    | BUSCAR LIMPIAR                |                |            |            |                      |                |   |
|                    |                               |                |            |            |                      | Pág. 1 de 1    | + |
| SOLICITUD 4+       | TIPO SOLICITUD 4+             | F. CREACION 4+ | USUARIO ++ | ESTADO 4+  | NOMBRE 4+            | DOCUMENTO 4+   |   |
| 5357               | ALTA SUBSUARIOS               | 15/10/2014     | SU32815411 | FINALIZADO | LAPIDO MARTIN        | DNI - 32815411 |   |
| 7724               | ALTA SUBSUARIOS               | 22/01/2019     | SU30444018 | PENDIENTE  | LUCIANA MELISA PEREZ | DNI - 30444018 |   |

**IMPORTANTE:** El código de usuario asignado a un nuevo Sub Usuario está compuesto por las letras SU (en mayúscula) seguido por el número del documento que se haya cargado al momento de dar de alta la solicitud.

Respecto al **Estado de una solicitud**, es importante destacar que existen dos instancias de aprobación para que un Sub Usuario sea aprobado. En primer lugar, la Mesa de Ayuda del SII evalúa su pedido y lo aprueba o rechaza, según corresponda. Por último, Seguridad Informática confirma o rechaza, lo aprobado por la Mesa de Ayuda del SII. Recién en esta instancia de doble aprobación, el nuevo Sub Usuario o rol será habilitado.

- Una vez que la Mesa de Ayuda del SII apruebe la solicitud de usuario, usted podrá visualizar el cambio de estado de **Pendiente** al estado **Aprobado Mesa de Ayuda.**
- Luego que Seguridad Informática confirme la acción de la Mesa de Ayuda, el estado de la misma cambiará al estado Finalizado. De esta forma, el proceso de solicitud y creación de Sub Usuario ha finalizado y el mismo se encuentra disponible para ser utilizado.

| SEGUIMIENTO D      | E SOLICITUDES DE SUB-USUARIO       | S                        |                          |            |                                       |                                  |
|--------------------|------------------------------------|--------------------------|--------------------------|------------|---------------------------------------|----------------------------------|
| VOLVER             |                                    |                          |                          |            |                                       |                                  |
| Solicitud:         |                                    |                          |                          |            |                                       |                                  |
| Fecha de Creacion: | Desde: Hasta:                      |                          |                          |            |                                       |                                  |
| Estado:            |                                    |                          |                          | _          |                                       |                                  |
| Nombre:            |                                    |                          |                          |            | ESTADO <b>↓↑</b>                      |                                  |
| Documento:         |                                    |                          |                          |            |                                       |                                  |
|                    | BUSCAR                             |                          |                          |            | FINALIZADO                            |                                  |
|                    |                                    |                          |                          |            | PENDIENTE                             | Pág. 1 de 1 🔰 🕇                  |
|                    |                                    |                          |                          | ESTADO 🕹   |                                       | DOCUMENTO 4↑                     |
| 5357<br>7724       | ALTA SUBSUARIOS<br>ALTA SUBSUARIOS | 15/10/2014<br>22/01/2019 | SU32815411<br>SU30444018 | FINALIZADO | LAPIDO MARTIN<br>LUCIANA MELISA PEREZ | DNI - 32815411<br>DNI - 30444018 |

3. Una vez aprobadas ambas instancias, la persona designada a utilizar el Sub Usuario solicitado recibirá un mail de confirmación con sus datos de acceso:

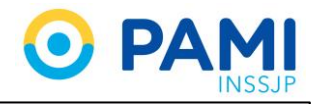

|                                                                                                    | )<br>JP                                                                                                    | S                                                                | sistema interactivo<br>de información |
|----------------------------------------------------------------------------------------------------|----------------------------------------------------------------------------------------------------|------------------------------------------------------------------|---------------------------------------|
| Notificación de creación de sul<br>Señor Prestador:                                                                        | -usuario.                                                                                                    |                                                                  |                                       |
| Su solicitud de sub-usuario para<br>en el Sistema Interactivo de Info<br>Su sub-usuario es: SU31658<br>Su dave es: SU31658 | el usuario UP3099900223001 (HOSP<br>rmación (SII) ha sido aprobada.<br>Su sub-usuario es: SU31658<br>Su clave es: SU31659 | ITAL MUNICIPAL DE CORONEI<br>8658 (ARENA GONZALO)<br>8658.       | L SUAREZ)                             |
| Al ingresar al sistema por prime<br>Ante cualquier consulta, le solici<br>a los siguientes teléfonos (011)                 | a vez se le solicitará que cambie su cl<br>amos se comunique con la Mesa de A<br>5173 - 5628/5699/5662/5663/5664.         | ave. Luego podrá operar norma<br>yuda del SII de Lunes a Vierne: | almente.<br>s de 8 a 18 hs.           |

**IMPORTANTE:** El Usuario Administrador (UP) tiene la posibilidad de modificar los datos de cada Sub Usuario solicitado. Los cambios que podrá realizar son:

- Modificar datos personales de un Sub Usuario;
- Solicitar nuevos roles de acceso a un Sub Usuario;
- Eliminar roles asignados a un Sub Usuario;
- Habilitar/deshabilitar un Sub Usuario.

### PLATAFORMA DE SISTEMAS CUP

En la Plataforma CUP se alojan sistemas como Receta Electrónica, Circuito de Identificación de Talonarios, Orden Médica Electrónica, que son sistemas de uso exclusivo del médico.

 Para acceder, diríjase al Portal WEB del Instituto: <u>http://www.pami.org.ar/</u>. Ingrese a la pestaña Prestadores y Proveedores, Sistemas INSSJP, Sistema Interactivo de Información.

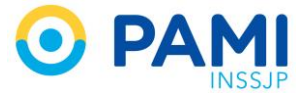

| INICIO |   | SISTEMAS INSSIP                                                                                                    | MAS I                                                                                                    | AGENCIAS/UGL                        | COMPRAS                           | CONTACTO                                                                                                    |                       |
|--------|---|----------------------------------------------------------------------------------------------------|----------------------------------------------------------------------------------------------------|-------------------------------------|-----------------------------------|----------------------------------------------------------------------------------------------------|-----------------------|
| <      | 7 | Sistema Interactivo<br>Sistemas de Envío<br>Receta Electrónica<br>Circuito de Identifi<br>Orden Médica Elec<br>Pacturación Bectri<br>Actualización del p<br>Validador de Credi<br>Mis Pagos<br>Sistema de Oxígen<br>Campus Virtual<br>Traslados Program | o de Información<br>de Información<br>kración de Talionarios<br>stránica<br>ánica<br>adarón de afiliados con di<br>encial de Afiliación<br>to<br>to | Receta<br>Circuit<br>Order<br>RA LA | a Elec<br>to de<br>n Méc<br>AS FA | ctrónica<br>Identificació<br>dica Electróni<br>RMACIAS                                                                                                    | n de Talonarios<br>ca |
|        |   |                                                                                                    | 7                                                                                                    | ţ                                   |                                   | B (10101)<br>101010<br>010110<br>(10110)<br>(10110)<br>(10110)<br>(10110)<br>(10110)<br>(10110)<br>(10110)<br>(10100)<br>(10100)<br>(1000)<br>(100)<br>(1000)<br>(1000) |                       |

Para poder acceder a cualquiera de los sistemas mencionados, deberá ingresar con su usuario (UP) y clave del Sistema Interactivo de Información (SII).

| CLAVE ÚNICA PAMI                                                                                                    | ¿Aún no estás registrado en la Plataforma CUP? REGISTRARSE                        |
|----------------------------------------------------------------------------------------------------|-----------------------------------------------------------------------------------|
| []                                                                                                    |                                                                                   |
| Bienvenido al entorno externo de la Plataforma CUP!                                                                                        | Iniciar Sesión                                                                    |
| La Plataforma CUP está basada en la idea de integrar los Sistemas del Instituto<br>logrando que sean más intuitivos, eficientes y seguros. | Para acceder debe ingresar con su Usuario y CUP.                                  |
| Más práctico y fácil de utilizar.         Optimización e Integración de los procesos del Instituto.                                        | Usuario<br>Contraseña<br>No soy un robot<br>reCAPTOHA<br>Privacidad - Condiciones |

Por ello, recuerde que es importante no transferir su usuario y clave (UP) a otra persona, ya que puede tener consecuencias legales.

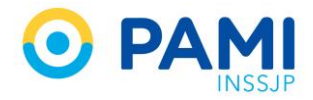

## **EFECTORES WEB**

El Sistema de Efectores Web, es una aplicación en línea, que permite la registración y transmisión de información de las prestaciones realizadas a *Afiliados Propios* o mediante una *Orden de Prestación (OP)*, para su posterior validación y liquidación.

 Para acceder, ingrese al Portal del Instituto: <u>www.pami.org.ar</u> y acceda a la opción de *Prestadores y Proveedores*. Luego seleccione *Sistemas de Envió de Información* del menú Sistemas INSSP, e ingrese a la opción Sistema de Envío de Información En línea (Efectores WEB).

| Afiliados                                                                                    |                                                                     | y f You                                                                                                    |
|----------------------------------------------------------------------------------------------|---------------------------------------------------------------------|----------------------------------------------------------------------------------------------------|
| O P SISTE                                                                                    | MAS INSSJP                                                          |                                                                                                    |
| INICIO INSTITUCIONAL - SISTEMAS INSSIP                                                       | INFORMACIÓN ~ AGENCIAS/UGL CC                                       | OMPRAS CONTACTO                                                                                                    |
| Sistema Interacti<br>Sistemas de Envir<br>Receta                                             | ictomación                                                          | de Información                                                                                                    |
| Circuito J<br>Orden M                                                                        |                                                                     |                                                                                                    |
| Facturación Elect<br>Actualización del<br>Validador de Creo<br>Mis Pagos<br>Sistema de Oxíge | rónica<br>padrón de afiliados con diabetes<br>tencial de Afiliación | S FARMACIAS                                                                                                    |
| Campus Virtual<br>Traslados Progra                                                           | mados AQUÍ                                                          |                                                                                                    |
|                                                                                              | 00000                                                               |                                                                                                    |
|                                                                                              | ¥                                                                   | (101010)<br>101010<br>010110<br>010110<br>(1010)<br>(1010)<br>(100)<br>(100)<br>( |
| Portal de<br>Prestadores y Proveedores                                                       | Compras y Licitaciones                                              | Factura Electrónica                                                                                                    |
| M.C.                                                                                         |                                                                     | Rp./(e)                                                                                                    |

2. Luego ingrese a la opción Sistema de Envío de Información en Línea (Efectores Web).

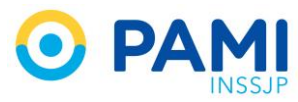

| INICIO INSTITUCIONAL Y SISTEMAS INSSJP Y INFORMACIÓN Y AGENCIAS / UGL COMPRAS                                                                                                    | CONTACTO                                                                |
|----------------------------------------------------------------------------------------------------|-------------------------------------------------------------------------|
| Sistema de Envío de Información en<br>Línea - Efectores Web                                                                                                    | ¿Cómo empezar?<br>PASO ①<br>Registración de Usuario                     |
| ¿Qué es el Sistema de Efectores Web?<br>El Sistema de Efectores Web es una aplicación en línea, destinada a los Prestadores Médicos y<br>de otros servicios asistenciales que tienen convenio con el INSSJP, que permite la registración y<br>transmisión de información de las prestaciones realizadas a Afiliados Propios o mediante una<br>Orden de Prestación (OP).                                                                                                    | PASO 2<br>Carga de Prestaciones<br>PASO 3<br>Transmisión de Información |
| ¿Es usuario?<br>INGRESE AL<br>SISTEMA       Image: Complexity of the second second seco | PASO (<br>Consultar Estado del Envío<br>de Información                  |

Cabe destacar que al momento de registrarse en el Sistema de Efectores WEB es necesario crear un *Usuario Administrador* y al menos un *Usuario Data Entry*. Ambos usuarios son diferentes al usuario (UP) del SII.

#### El Usuario Administrador puede:

- Gestionar los Usuarios Dataentry, darlos de baja y/o modificar sus contraseñas
- Dar de alta profesionales y/o bocas de atención
- Registrar prestaciones ambulatorias o de internación
- Realizar la transmisión de información mensual exportando el archivo
- Gestionar los datos de seguridad propios

Por el contrario, el Usuario Dataentry cuenta con las siguientes funciones:

- Dar de alta profesionales y/o bocas de atención
- Registrar prestaciones ambulatorias o de internación
- Gestionar los datos de seguridad propios

### RECUPERACIÓN DE USUARIO / MODIFICACIÓN DE CLAVE EFECTORES WEB

 Para recuperar su usuario o generar una nueva contraseña (a fin de que sea diferente a la de su usuario UP), en la pantalla de acceso al sistema deberá seleccionar la opción correspondiente.

| • EFECTO       | RES WEB                                   |                       |
|----------------|-------------------------------------------|-----------------------|
| Login          |                                           |                       |
| Contraseña:    | Desbloquear cuenta o generar nueva contra | seña.                 |
| INICIAR SESION | Desbloquear cuenta o gen                  | erar nueva contraseña |

2. A continuación, ingrese su Usuario y complete el texto de la imagen. Luego, haga clic en **Enviar**.

| Recuperar Contraseña           |        |  |
|--------------------------------|--------|--|
| Usuario:                       | ТІЛСНО |  |
|                                | 4.7h 0 |  |
| Escriba el texto de la imagen: |        |  |
|                                |        |  |
|                                | :NVIAR |  |

3. Finalmente, indique su mail, su número de CUIT y haga clic en Enviar.

4. El sistema enviará la clave provisoria a su correo electrónico, y le solicitará modificarla la primera vez que acceda.

### **GESTIÓN USUARIOS DATAENTRY**

 Para gestionar sus usuarios Dataentry, luego de acceder al sistema, deberá dirigirse al menú Seguridad → Usuarios Dataentry.

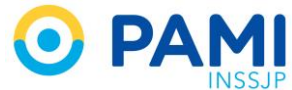

|                                                                         | INSSJP                                                                                                    |
|-------------------------------------------------------------------------|----------------------------------------------------------------------------------------------------|
| EFECTORES WEB                                                           | Seguridad                                                                                                    |
| Prestaciones 🕶 Salud Mental 🕶 Administrador 🕶 Traslados 💌 Exportación 🚽 | Seguridad -                                                                                                    |
|                                                                         | Mis Datos de Usuario<br>Mis Datos de Prestador<br>Usuarios Dataentry<br>Cambar Boca de Atendor<br>Salir (TINCHO) |
| PAMI bienvenido al                                                      |                                                                                                    |
| SISTEMA DE REGISTRO<br>DE PRESTACIONES DEL INSS                         | JP                                                                                                    |
|                                                                         |                                                                                                    |

2. Haga clic en el botón **Buscar** y el sistema desplegará los usuarios Dataentry existentes.

| EFECT                                             | ORES WEB                                                                     | Usuario: TINCHO<br>Boca de Alendion: CONSULTORIO 1                                                         |                                                                            |                                        |
|---------------------------------------------------|------------------------------------------------------------------------------|----------------------------------------------------------------------------------------------------|----------------------------------------------------------------------------|----------------------------------------|
| astaciones 👻 Salud Me<br>dministración de Usuario | ental  Administrador Traslados Expor                                         |                                                                                                    |                                                                            |                                        |
| fater ar constru                                  | BUSU                                                                         |                                                                                                    |                                                                            |                                        |
| idigo de usuario:<br>ID Prestador                 | BUBCAR LIMPAK<br>Código Usuario                                              | Apellido y Nombres ATA Nombre y Apellido                                                                   | Email                                                                      |                                        |
| digo de usuario:<br>D Prestador<br>326            | BUSCAR LIMPAR<br>Código Usuario<br>PRUEBA_AUTOMATICA                         | Apellido y Nombres Apellido y Nombres ALTA Nombre y Apellido PRUEBA_AUTOMATICA_GTICS                       | Email<br>mpineyro@pami.org.ar                                              | • <b>•×</b>                            |
| digo de usuario:<br>D Prestador<br>326<br>326     | BUSCAR LIMMAK<br>Código Usuario<br>PRUEBA_AUTOMATICA<br>4364363              | Apellido y Nombres Apellido y Nombres ALTA Nombre y Apellido PRUEBA_AUTOMATICA_GTICS 346346                | Email  mpineyro@pami.org.ar  mpineyro@pami.org.ar                          | €≧×                                    |
| DPrestador<br>326<br>326<br>326                   | BUSCAR LIMMAK<br>Código Usuario<br>PRUEBA_AUTOMATICA<br>4364363<br>DATAENTRY | Apellido y Nombres Apellido y Nombres Atta Nombre y Apellido PRUEBA_AUTOMATICA_GTICS 346346 MARTIN PIÑEYRO | Email Email mpineyro@pami.org.ar mpineyro@pami.org.ar mpineyro@pami.org.ar | € 2 × 0<br>• 2 × 0<br>• 2 × 0<br>• 2 × |

#### **MODIFICAR CONTRASEÑA DATAENTRY**

Para modificar un usuario haga clic en el ícono <sup>la</sup> contiguo al mismo. A continuación el sistema lo direccionará a la siguiente pantalla, desde la cual podrá modificar la contraseña del usuario en cuestión.

| • EFECT                        | ORES WEB                                                         | Usuario: TINCHO<br>Boca de Alencion: CONSULTORIO 1 |  |  |
|--------------------------------|------------------------------------------------------------------|----------------------------------------------------|--|--|
| Versión: 3.1.0 - Entorno: PROE | D-EFECTORESWEB                                                   |                                                    |  |  |
| Prestaciones  Salud Mer        | ntal 🗣 Administrador 🗣 Traslados 🗣 Exportación 🗣 Seguridad 🗣     |                                                    |  |  |
| Datos del Usuario Dataentr     | ry —                                                             |                                                    |  |  |
| Código de usuario:             |                                                                  | Apellido y Nombres: MARTIN PIÑEYRO                 |  |  |
| Nueva Contraseña:              | (Nota: dejar en blanco si no se quiere<br>cambiar la contraseña) | Confirmar Contraseña:                              |  |  |
| Email:                         | mpineyro@pami.org.ar                                             |                                                    |  |  |
| ACEPTAR CANCELAR               | PTAR                                                             |                                                    |  |  |

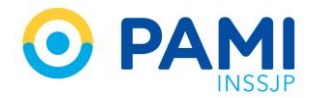

#### ELIMINAR USUARIO DATAENTRY

Para dar de baja un usuario, haga clic en el ícono X contiguo al mismo y confirme la acción.

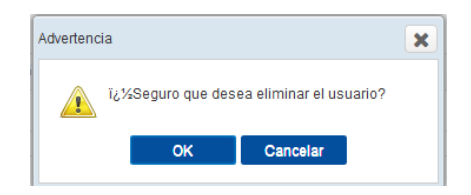

#### **CREAR USUARIO DATAENTRY**

1. Para dar de alta un nuevo usuario dataentry, haga clic en el botón Alta.

| • EFECT                    | ORES WEB                                        | C PARSI<br>INSSJP Usuario<br>Boca de | : TINCHO<br>Atencion: CONSULTORIO 1 |
|----------------------------|-------------------------------------------------|--------------------------------------|-------------------------------------|
| Prestaciones 👻 Salud Mer   | tal 🔻 Administrador 💌 Traslados 👻 Exportación 🖲 | Seguridad 🕶                          |                                     |
| Administración de Usuarios | Dataentry                                       |                                      |                                     |
| Código de usuario:         | BUSCAR LIMPIAR                                  | Apellido y Nombres:                  |                                     |
|                            |                                                 | ALTA                                 |                                     |

2. A continuación, complete los datos solicitados por el sistema y haga clic en Aceptar.